# THIẾT KẾ BỔ SUNG TRONG CHỌN GIỐNG

#### Nguyễn Đình Hiền

Khoa Công nghệ thông tin, Trường Đại học Nông nghiệp Hà Nội

Email: dinhhien535@gmail.com

Ngày gửi bài: 01.01.2014

Ngày chấp nhận: 27.03.2014

#### TÓM TẮT

Trong giai đoạn đầu của việc chọn giống, khi có rất nhiều dòng mới cần sàng lọc để giữ lại một số dòng có triển vọng, các nhà nghiên cứu thường dùng thiết kế thí nghiệm bổ sung (hay tăng cường). Đây là kiểu thiết kế đơn giản, dễ bố trí, dễ phân tích nhưng độ chính xác không cao.

Trong bài này chúng tôi giới thiệu sơ qua thiết kế bổ sung và cách phân tích số liệu, sau đó đưa ra các kết quả khi sử dụng các bộ chương trình thống kê Irristat, Cropstat, Minitab, SPSS, Statistica, Jmp và nêu ra nhận xét cá nhân về các kết quả này.

#### Augmented Design in Plant Breeding

#### ABSTRACT

Augmented design is very useful in the early stage of the selection process. In this paper we descibe the design, method to analyse data and compare the results given by softwares Excel, Irristat, Cropstat, Minitab, Statistica, SPSS and JMP.

## 1. GIỚI THIỆU THIẾT KẾ BỔ SUNG

Giả sử có  $\mathbf{v}$  dòng mới cần thử nghiệm. Đất ở khu thí nghiệm có độ đồng đều cao, được chia thành  $\mathbf{r}$  khối. Sắp xếp ngẫu nhiên  $\mathbf{v}$  dòng vào  $\mathbf{r}$ khối (để thuận tiện thường chọn  $\mathbf{v}$  là bội số của  $\mathbf{r}$ ), như vậy mỗi khối có  $\mathbf{v/r}$  dòng thử nghiệm, trong mỗi khối chọn ngẫu nhiên  $\mathbf{c}$  ô để bố trí  $\mathbf{c}$ dòng kiểm tra (là các dòng đã biết rõ tính chất và được dùng để so sánh với các dòng thử nghiệm). Có thể vào Irristat utilities, Randomization and layout, Plant breeding design để chọn một Augmented design phù hợp với yêu cầu.

Thiết kế bổ sung tiết kiệm hạt giống vì các dòng thử nghiệm không lặp lại, ô thí nghiệm có thể chọn loại ô nhỏ, dễ phân tích nhưng độ chính xác của thiết kế này không cao.

Khi so sánh theo phương pháp phân tích phương sai (ANOVA) bậc tự do của sai số dfE =(r-1)(c-1) ít nhất phải là 10 nên số khối:

$$r \ge \frac{10}{(c-1)} + 1$$

Thí dụ: v = 30 dòng thử nghiệm, r = 6 khối, c = 3 dòng kiểm tra thì:

So' kho' = 6 (= 10/2 + 1)

Vào Irristat để chọn thiết kế bổ sung.

Thí dụ trong [1] 3 dòng kiểm tra, 30 dòng thử nghiệm.

| 🚟 Plant Breeding Designs        | B                         |                  |                       |    |
|---------------------------------|---------------------------|------------------|-----------------------|----|
| Design Specification            |                           |                  |                       |    |
| 👝 Open                          |                           |                  |                       | ок |
| Command File: augmen1.DG        | N                         | Layout File:     | AUGMEN1               |    |
| Title: AUGMEN1                  |                           |                  |                       |    |
| Design Type: Augmented RCE      | ) (max 1000 plots with im | bedded RCB les   | ss than 800 plots)    | •  |
| Number of Unreplicated Entries: | 30 🛨 Nu                   | mber of Replicat | ted Entries: 3        | •  |
| Number of Blocks:               | 6                         |                  |                       |    |
| Number of Plots in the Design:  | 48 Nu                     | mber of Rows in  | n the Field Layout: 6 | •  |
| Fieldbook Order: Plot Order     | Number of Trials:         | Rand             | om Seed: 799915       |    |

Kết quả có thể bố trí theo bảng sau, trong đó St, Ci, Wa là 3 dòng kiểm tra (Check) còn 30 dòng thử nghiệm V1, V2,. . ., V30 được chia ngẫu nhiên vào 6 khối.

|     |     | Dui | -8 - |     |     |
|-----|-----|-----|------|-----|-----|
| B1  | B2  | B3  | B4   | B5  | B6  |
| St  | St  | St  | St   | St  | St  |
| V14 | Ci  | V18 | V9   | V2  | V29 |
| V26 | V4  | V27 | V6   | V21 | V7  |
| Ci  | V15 | Vi  | Vi   | Wa  | Vi  |
| V17 | V30 | V25 | Wa   | Vi  | V1  |
| Wa  | V3  | V28 | C20  | V10 | Wa  |
| V22 | Wa  | V5  | V11  | V8  | V12 |
| V13 | V24 | Wa  | V23  | V16 | V19 |
|     |     |     |      |     |     |

Bång 1

Số liệu thu được như sau:

| Khoi | Dong | Nsuat |   | Khoi | Dong | Nsuat | Khoi | Dong | Nsuat |
|------|------|-------|---|------|------|-------|------|------|-------|
| 1    | St   | 2972  | Ĺ | 3    | St   | 2260  | 5    | St   | 1315  |
| 1    | 14   | 2405  | ĺ | З    | 18   | 2603  | 5    | 2    | 1055  |
| 1    | 26   | 2865  |   | З    | 27   | 2857  | 5    | 21   | 1688  |
| 1    | Ci   | 2592  |   | 3    | Ci   | 2918  | 5    | Wa   | 1625  |
| 1    | 17   | 2572  |   | 3    | 25   | 2825  | 5    | Ci   | 1398  |
| 1    | Wa   | 2608  |   | 3    | 28   | 1903  | 5    | 10   | 1293  |
| 1    | 22   | 2705  |   | З    | 5    | 2065  | 5    | 8    | 1253  |
| 1    | 13   | 2391  |   | 3    | Wa   | 3107  | 5    | 16   | 1495  |
| 2    | St   | 3122  |   | 4    | St   | 3348  | 6    | St   | 3538  |
| 2    | Ci   | 3023  |   | 4    | 9    | 2268  | 6    | 29   | 2915  |
| 2    | 4    | 3018  |   | 4    | 6    | 2148  | 6    | 7    | 3265  |
| 2    | 15   | 2477  |   | - 4  | Ci   | 2940  | 6    | Ci   | 3483  |
| 2    | 30   | 2955  |   | 4    | Wa   | 2850  | 6    | 1    | 3013  |
| 2    | 3    | 3055  |   | 4    | 20   | 2670  | 6    | Wa   | 3400  |
| 2    | Wa   | 2477  |   | 4    | 11   | 3380  | 6    | 12   | 2385  |
| 2    | 24   | 2783  |   | 4    | 23   | 2770  | 6    | 19   | 3643  |

### 2. CÁCH PHÂN TÍCH

Thiết kế bổ sung được phân tích theo 3 bước:

Bước 1. c dòng kiểm tra (Check varieties) được bố trí trong r khối theo thiết kế khối ngẫu nhiên đủ (RCBD). Gọi kết quả hàng i (check) cột j (block) là X<sub>ij</sub>. Bảng phân tích phương sai RCBD trong Excel cho ta:

 $\overline{x_i}$  là trung bình hàng (Check varieties),  $\overline{x_j}$  là trung bình khối,  $\overline{\overline{x}}$  là trung bình toàn bộ, số hiệu chỉnh của khối j là  $\mathbf{a_j} = \overline{x_j} - \overline{\overline{x}}$ 

**Bước 2.** Mỗi dòng thử nghiệm (Federer [1] người đưa ra kiểu thí nghiệm bổ sung gọi dòng thử nghiệm là kiểu gen – Genotype) chỉ có mặt một lần trong một khối nên kết quả  $\mathbf{Y}_{ij}$  (dòng i trong khối j) được hiệu chỉnh bằng cách trừ đi số hiệu chỉnh khối  $\mathbf{a}_i$ 

 $Yhc_{ij} = Y_{ij} - a_j$ Sai số khi so sánh: Có nhiều so sánh với nhiều sai số khác nhau:

Hiệu giữa 2 dòng kiểm tra (Check varieties) có sai số:

$$s_c = \sqrt{2MSE/r}$$

Hiệu giữa 2 dòng thử nghiệm (đã hiệu chỉnh) cùng khối có sai số:

$$s_d = \sqrt{2MSE}$$

Hiệu giữa 2 dòng thử nghiệm (đã hiệu chỉnh) khác khối có sai số:

$$s_v = \sqrt{2(c+1)MSE/c}$$

Hiệu giưa dòng thử nghiêm (đã hiệu chỉnh) và một dòng kiểm tra có sai số:

$$s_{v} = \sqrt{((r+1)(c+1)MSE/rc)}$$

#### Bước 3. Kết quả

Bảng các số liệu của các dòng kiểm tra viết theo RCBD trong Excel:

| Nguồn         | Bậc tự do        | Tổng bình phương                                                           |               |
|---------------|------------------|----------------------------------------------------------------------------|---------------|
| Khối          | dfR = r – 1      | $\text{SSR} = c \sum_{j} (\overline{x}_{j} - \overline{\overline{x}})^{2}$ |               |
| Dòng kiểm tra | dfC = c- 1       | SSC = $r \sum_{i} (\overline{x}_{i} - \overline{\overline{x}})^{2}$        |               |
| Sai số        | dfE = (r-1)(c-1) | SSE = SStot – SSR - SSC                                                    | MSE = SSE/dfE |
| Toàn bộ       | dfTot = rc - 1   | SSTot = $\sum_{i} \sum_{j} (x_{ij} - \overline{\overline{x}})^2$           |               |

|            | B1      | B2      | B3      | B4      | B5      | B6      | tbinh      |
|------------|---------|---------|---------|---------|---------|---------|------------|
| Ci         | 2592    | 3023    | 2918    | 2940    | 1398    | 3483    | 2725.66667 |
| St         | 2972    | 3122    | 2260    | 3348    | 1315    | 3538    | 2759.16667 |
| Wa         | 2608    | 2477    | 3107    | 2850    | 1625    | 3400    | 2677.83333 |
| Tbinh xtbj | 2724    | 2874    | 2761.67 | 3046    | 1446    | 3473.67 | 2720.88889 |
| Hieu chinh | 3.11111 | 153.111 | 40.7778 | 325.111 | -1274.9 | 752.778 | tbtbo      |

|    | ANOVA           |         |    |         |         |         |
|----|-----------------|---------|----|---------|---------|---------|
| So | urce of Variati | SS      | df | MS      | F       | P-value |
|    | Rows            | 20050.8 | 2  | 10025.4 | 0.11004 | 0.89686 |
|    | Columns         | 6968486 | 5  | 1393697 | 15.2981 | 0.00021 |
|    | Error           | 911027  | 10 | 91102.7 | MSE     |         |
|    |                 |         |    | se      | 301.832 |         |
|    | Total           | 7899564 | 17 |         |         |         |

# Bảng phân tích phương sai

# Bảng các sai số

| Diff between 2 check means                                                  | sc=sqrt(2*MSE/r)                                  | 174.26       |  |  |  |  |
|-----------------------------------------------------------------------------|---------------------------------------------------|--------------|--|--|--|--|
| Diff between 2 adj selection mean in the same block sd = sqrt(2*MSE)        |                                                   |              |  |  |  |  |
| Diff between 2 adj selection mean in differentblock sv= sqrt(2*(c+1)/c*MSE) |                                                   |              |  |  |  |  |
| Diff between adj selection mea                                              | n and a check mean svc = sqrt((c+1)*(r+1)/(r*c)*N | VISE) 376.45 |  |  |  |  |

| Block | Treat | Yield | sdc    | Yhc     | Block | Treat | Yield | sdc      | Yhc      |
|-------|-------|-------|--------|---------|-------|-------|-------|----------|----------|
| 1     | 14    | 2405  | 3.11   | 2401.89 | 4     | 9     | 2268  | 325.1111 | 1942.889 |
| 1     | 26    | 2865  |        | 2861.89 | 4     | 6     | 2148  |          | 1822.889 |
| 1     | 17    | 2572  |        | 2568.89 | 4     | 20    | 2670  |          | 2344.889 |
| 1     | 22    | 2705  |        | 2701.89 | 4     | 11    | 3380  |          | 3054.889 |
| 1     | 13    | 2391  |        | 2387.89 | 4     | 23    | 2770  |          | 2444.889 |
| 2     | 4     | 3018  | 153.11 | 2864.89 | 5     | 2     | 1055  | -1274.89 | 2329.889 |
| 2     | 15    | 2477  |        | 2323.89 | 5     | 21    | 1688  |          | 1688.00  |
| 2     | 30    | 2955  |        | 2801.89 | 5     | 10    | 1293  |          | 1293.00  |
| 2     | 3     | 3055  |        | 2901.89 | 5     | 8     | 1253  |          | 1253.00  |
| 2     | 24    | 2783  |        | 2629.89 | 5     | 16    | 1495  |          | 1495.00  |
| 3     | 18    | 2603  | 40.78  | 2562.22 | 6     | 29    | 2915  | 752.7778 | 2162.222 |
| 3     | 27    | 2857  |        | 2816.22 | 6     | 7     | 3265  |          | 3265.00  |
| 3     | 25    | 2825  |        | 2784.22 | 6     | 1     | 3013  |          | 3013.00  |
| 3     | 29    | 1903  |        | 1862.22 | 6     | 12    | 2385  |          | 2385.00  |
| 3     | 5     | 2065  |        | 2024.22 | 6     | 19    | 3643  |          | 3643.00  |

# Kết quả đã hiệu chỉnh:

Trung bình của các dòng kiểm tra:

| St | 2759.167 |
|----|----------|
| Ci | 2725.667 |
| Wa | 2677.83  |

# 3. KẾT QUẢ PHÂN TÍCH THEO MỘT SỐ PHẦN MỀM THỐNG KÊ THÔNG DỤNG

Bước 3 cho kết quả phân tích theo cách làm truyền thống do Federer [1] đề xuất và được thực hiện từng bước bằng phần mềm Excel.

Dùng phần mềm Irristat 5 có thể tạo được thiết kế bổ sung (Irristat utilities, Randomization and layout, Plant breeding design), vào số liệu sau đó chọn Analysis, Single site analysis, kiểu thiết kế Augmented design, được kết quả phân tích, bảng phân tích phương sai, sai số và các giá trị Y đã hiệu chỉnh như **bước 3.** - Dùng phần mềm Cropstat 7 có thể tạo được thiết kế bổ sung như Irristat 5 còn trong Single site analysis chọn thiết kế Regular controls in RCBD được kết quả như **bước 3.** 

- Dùng MiniTab 16, Statistica 8, JMP 8 chọn Anova General linear model với mô hình: Y = Block + Treatment.

Tìm ES means, được các Y đã hiệu chỉnh, bảng phân tích phương sai tương tự như **bước 3** nhưng không có bảng các hiệu số kèm sai số như **bước 3**.

- Dùng SPSS 16 Anova General linear model được ES means một số trường hợp cho kết

| Block | Treat | ¥2  | Block                      | Treat    | ¥2       |                 |  |  |
|-------|-------|-----|----------------------------|----------|----------|-----------------|--|--|
| 1     | 1     | 250 | 3                          | 1        | 258      |                 |  |  |
| 1     | 2     | 240 | 3                          | 2        | 224      |                 |  |  |
| 1     | 3     | 268 | 3                          | 3        | 238      |                 |  |  |
| 1     | 4     | 287 | З                          | 4        | 278      |                 |  |  |
| 1     | 7     | 226 | З                          | 8        | 347      |                 |  |  |
| 1     | 11    | 395 | З                          | 6        | 300      |                 |  |  |
| 1     | 12    | 450 | з                          | 10       | 289      |                 |  |  |
| 2     | 1     | 260 |                            |          |          |                 |  |  |
| 2     | 2     | 220 | 1,2,3,4 là 4 dòng kiểm tra |          |          |                 |  |  |
| 2     | 3     | 237 | 5,6,7,8                    | ,9,10,11 | ,12 là 8 | dòng thử nghiệm |  |  |
| 2     | 4     | 227 |                            |          |          |                 |  |  |
| 2     | 5     | 281 |                            |          |          |                 |  |  |
| 2     | 9     | 311 |                            |          |          |                 |  |  |
| 3     | 1     | 258 |                            |          |          |                 |  |  |
| З     | 2     | 224 |                            |          |          |                 |  |  |
| з     | 3     | 238 |                            |          |          |                 |  |  |
| з     | 4     | 278 |                            |          |          |                 |  |  |
| 3     | 8     | 347 |                            |          |          |                 |  |  |
| 3     | 6     | 300 |                            |          |          |                 |  |  |
| 3     | 10    | 289 |                            |          |          |                 |  |  |

Kết quả trong Excel:

|     | B1       | B2          | B3          | Tbinh       |        |             |              |          |          |          |
|-----|----------|-------------|-------------|-------------|--------|-------------|--------------|----------|----------|----------|
| 1   | 250      | 260         | 258         | 256.00      |        |             | ANOVA        |          |          |          |
| 2   | 240      | 220         | 224         | 228.00      |        | Sou         | rce of Varia | SS       | df       | MS       |
| 3   | 268      | 237         | 238         | 247.67      |        | Kiểm tra    | Rows         | 2150.25  | 3        | 716.75   |
| 4   | 287      | 227         | 278         | 264.00      |        | Block       | Columns      | 1277.167 | 2        | 638.5833 |
|     |          |             |             |             |        |             | Error        | 1717.5   | 6        | 286.25   |
| xtb | 261.25   | 236         | 249.5       | 248.9167    |        |             | Total        | 5144.917 | 11       |          |
| adj | 12.33333 | -12.9167    | 0.583333    |             |        |             |              |          |          |          |
|     |          |             |             |             |        |             |              |          |          |          |
|     |          | LSD khi so  | sanh 2 tru  | ng binh     |        |             |              |          |          |          |
|     |          | 2 Trung bi  | nh cua 2 dà | òng kiểm tr | a (Ch  | neck hay Co | ontrol)      |          | 33.80224 |          |
|     |          | 2 trung bii | nh cua 2 dò | ng thử ngi  | niệm   | cùng Bloc   | k            |          | 58.54719 |          |
|     |          | 2 trung bii | nh 2 dòng t | hử nghiện   | n khá  | c block     |              |          | 65.45775 |          |
|     |          | trung binł  | n cua thử n | ghiệm so v  | oi tru | ung bình củ | la dòng kiể  | m tra    | 53.44603 |          |

quả hơi khác với **bước 3** và cũng không có bảng các hiệu số kèm sai số như **bước 3.** 

- Trong Cropstat 7 phần Tutorial có hướng dẫn cách phân tích Augmented design theo Mixed model analysis (chọn Linear mixed model) kết quả có lúc hoàn toàn giống **bước 3** nhưng có lúc hơi khác với **bước 3** và cũng không có bảng các hiệu số kèm sai số như **bước 3**.

Các nhận xét trên được rút ra qua việc phân tích thí dụ trong [1], hai thí dụ trong [4] và một số thí dụ khác trong phần Tutorial của Irristat 5 và Cropstat 7.

Sau đây là thí dụ trong [4].

Kết quả trong SAS:

| Source                                 | S.E. of<br>Difference | CD(5%)  |           |
|----------------------------------------|-----------------------|---------|-----------|
| Control Treatment Means                | 13.8142               | 26.8436 |           |
| Test Treatment in the same Block       | 23.927                | 46.4944 | t(0.05,6) |
| Test Treatment not in the same Block   | 26.7512               | 51.9823 | 2.446912  |
| Test Treatment and a Control Treatment | 20.7214               | 40.2653 |           |

|       | Làm trong | Excel   |          |         | Kết quả theo SAS   |   |            |                   |  |
|-------|-----------|---------|----------|---------|--------------------|---|------------|-------------------|--|
| Treat | ¥2        | adjust  | yadj     | trt     | Adjuste<br>trt Mea |   |            | l Group<br>Letter |  |
| 1     | 250       |         | 256      |         |                    | 1 | 256        | DEFG              |  |
| 2     | 240       |         | 228      |         |                    | 2 | 228        | G                 |  |
| 3     | 268       |         | 247.667  | Control |                    | 3 | 247.666667 | EFG               |  |
| 4     | 287       |         | 264      |         |                    | 4 | 264        | DEF               |  |
| 5     | 281       | +12.917 | 293.9167 | Block 2 | test 5             |   | 293.916667 | CDE               |  |
| 6     | 300       | -0.5833 | 299.4167 | Block3  | test 6             |   | 299.416667 | CD                |  |
| 7     | 226       | -12.333 | 213.6667 | Block1  | test 7             |   | 213.666667 | FG                |  |
| 8     | 347       | -0.5833 | 346.4167 | Block 3 | test 8             |   | 346.416667 | BC                |  |
| 9     | 311       | +12.917 | 323.9167 | Block 2 | test 9             |   | 323.916667 | BC                |  |
| 10    | 289       | -0.5833 | 288.4167 | Block 3 | test 10            |   | 288.416667 | CDE               |  |
| 11    | 395       | -12.333 | 382.6667 | Block 1 | test 11            |   | 382.666667 | AB                |  |
| 12    | 450       | -12.333 | 437.6667 | Block1  | test 12            |   | 437.666667 | А                 |  |

| Theo Minitab 16            |       | Theo JMP  | Theo SPSS 16 |       |         |            |
|----------------------------|-------|-----------|--------------|-------|---------|------------|
| Least Squares Means for Y2 | Level | Sq Mean   | Std Error    | treat | Mean    | Std. Error |
| Treat Mean SE Mean         | 1     | 256.00000 | 9.768146     | 1     | 256.000 | 9.768      |
| 1 256.0 9.768              | 2     | 228.00000 | 9.768146     | 2     | 228.000 | 9,768      |
| 2 228.0 9.768              | 3     | 247.66667 | 9.768146     | 3     | 247.667 | 9,768      |
| 3 247.7 9.768              | 4     | 264 00000 | 9,768146     | 4     | 264 000 | 9 768      |
| 4 264.0 9.768              | 5     | 293 91667 | 18 274527    | 5     | 293 917 | 18 275     |
| 5 293.9 18.275             | 6     | 200.01001 | 18 274527    | 96    | 200.011 | 18 275     |
| 6 299.4 18.275             | 7     | 212 66667 | 10.274527    | 7     | 212 667 | 19 275     |
| 7 213.7 18.275             |       | 213.00007 | 10.274527    | 0     | 213.007 | 10.275     |
| 8 346.4 18.275             | 8     | 340.41007 | 18.274527    | °     | 346.417 | 18.275     |
| 9 323.9 18.275             | 9     | 323.91667 | 18.274527    | 9     | 323.917 | 18.275     |
| 10 288.4 18.275            | 10    | 288.41667 | 18.274527    | 10    | 288.417 | 18.275     |
| 11 382.7 18.275            | 11    | 382.66667 | 18.274527    | 11    | 382.667 | 18.275     |
| 12 437.7 18.275            | 12    | 437 66667 | 18 27 45 27  | 12    | 437.667 | 18.275     |

| Augmented design<br>theo Irristat 5 va Cropstat7 |                |   | Mixed model analysis<br>TheoCropstat 7 |       |       | General linear model<br>Theo Stattstica 8 |          |          |  |
|--------------------------------------------------|----------------|---|----------------------------------------|-------|-------|-------------------------------------------|----------|----------|--|
|                                                  |                |   |                                        |       |       |                                           |          |          |  |
| 7                                                | 256.0          | - | 2                                      | 228.0 | 11.16 | 1                                         | 256.0000 | 9.76815  |  |
| 3                                                | 247.7          | - | 3                                      | 247.7 | 11.16 | 2                                         | 228.0000 | 9.76815  |  |
| 4                                                | 264.0          | - | 4                                      | 264.0 | 11.16 | 3                                         | 247.6667 | 9.76815  |  |
| 5                                                | 293.9          |   | 5                                      | 288.1 | 18.48 | 4                                         | 264.0000 | 9.76815  |  |
| 6                                                | 299.4          |   | 6                                      | 299.7 | 18.48 | - 5                                       | 293.9167 | 18.27453 |  |
| 7                                                | 213.7          |   | 2                                      | 219.2 | 18.48 | 6                                         | 299.4167 | 18.27453 |  |
| 8                                                | 346.4          |   |                                        | 346 7 | 18 48 | 7                                         | 213.6667 | 18.27453 |  |
| 10                                               | 323.9<br>288 4 |   | å                                      | 319 1 | 19 49 | 8                                         | 346.4167 | 18.27453 |  |
|                                                  |                |   | 10                                     | 200 7 | 10.40 | 9                                         | 323.9167 | 18.27453 |  |
| 11                                               | 382.7          |   | 10                                     | 200.7 | 10.40 | 10                                        | 288.4167 | 18.27453 |  |
| 12                                               | 437.7          | - |                                        | 388.2 | 18.48 | 11                                        | 382,6667 | 18.27453 |  |
| MEANS                                            | 298.5          |   | 12                                     | 443.2 | 18.48 | 12                                        | 437.6667 | 18.27453 |  |

# TÀI LIỆU THAM KHẢO

- [1] Roger G Petersen (1994). Agricultural field expriment. Marcel Dekker Inc.
- [2] Các phần mềm thống kê Irristat 5, Cropstat 7 của Viện lúa quốc tế IRRI có thể tải miễn phí trên Internet
- [3] Các phần mềm MiniTab 16, Statistica 8, SPSS 16, JMP 8 là các bản Demo tải miễn phí trên Internet.
- [4] Analysis of augmented designs using SAS. Tài liệu của Viện nghiên cứu thống kê trong nông nghiệp Ấn độ (IASRI).